# Configurando o Concentrador Cisco VPN 3000 e o Cliente PGP da Network Associates

# Contents

Introduction Prerequisites Requirements Componentes Utilizados Conventions Configurar o cliente PGP Network Associates para se conectar ao Cisco VPN 3000 Concentrator Configure o Cisco VPN 3000 Concentrator para aceitar conexões do Network Associates PGP Client Informações Relacionadas

# **Introduction**

Este documento descreve como configurar o Cisco VPN 3000 Concentrator e o Network Associates PGP (Pretty Good Privacy) Client executando a versão 6.5.1 para aceitar conexões entre si.

# **Prerequisites**

#### **Requirements**

Não existem requisitos específicos para este documento.

#### **Componentes Utilizados**

As informações neste documento são baseadas nestas versões de software e hardware:

- Cisco VPN 3000 Concentrator versão 4.7
- Networks Associates PGP Client versão 6.5.1

The information in this document was created from the devices in a specific lab environment. All of the devices used in this document started with a cleared (default) configuration. If your network is live, make sure that you understand the potential impact of any command.

#### **Conventions**

For more information on document conventions, refer to the Cisco Technical Tips Conventions.

# Configurar o cliente PGP Network Associates para se conectar ao Cisco VPN 3000 Concentrator

Use este procedimento para configurar o Network Associates PGP Client para se conectar ao VPN 3000 Concentrator.

- 1. Inicie **PGPNet > Hosts**.
- 2. Clique em Adicionar e, em seguida, clique em Avançar.
- 3. Escolha a opção Gateway e clique em

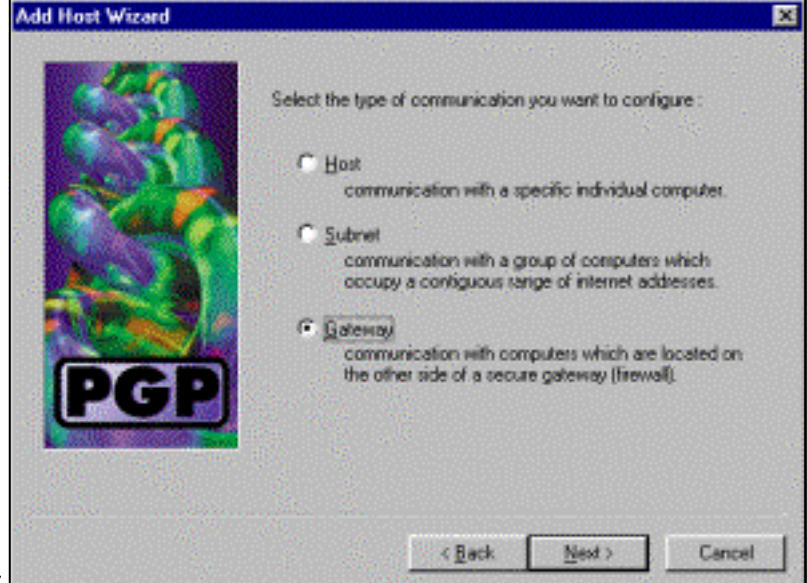

Avançar.

4. Insira um nome descritivo para a conexão e clique em

| Add Host Wizard |                                                                                                    | × |
|-----------------|----------------------------------------------------------------------------------------------------|---|
| PGP             | Enter a descriptive name for the gateway with which you want to<br>communicate.<br>As examples, you could use the host domain name of the<br>gateway (e.g. "gateway1.company.com") or something more<br>descriptive (e.g. "Departmental linewall"). |   |
|                 | <back next=""> Cancel</back>                                                                                                    | 4 |

Avançar.

5. Insira o nome de domínio do host ou o endereço IP da interface pública do VPN 3000 Concentrator e clique em **Next** 

|      | Enter either the host domain name or the Internet Protocol (IP)<br>address of the gateway with which you want to communicate. |
|------|----------------------------------------------------------------------------------------------------|
| Car. | Host Domain Name :                                                                                                    |
| PGP  | JP Address :<br>90 . 90 . 90 . 74                                                                                             |
|      |                                                                                                    |

(Avançar).

6. Escolha Usar somente segurança criptográfica de chave pública e clique em

| Add Host Wizard |                                                                                                    | × |
|-----------------|----------------------------------------------------------------------------------------------------|---|
|                 | Communication with the specified computer(s) can be secured<br>using public-key cryptographic techniques, or by using a shared<br>secret (passphrate).                                                                                                    |   |
| PGP             | <ul> <li>Use public-key cryptographic security only.</li> <li>First attempt ghared secret security,<br/>then fall back to public-key cryptographic security.</li> <li>Warning: Unlike traditional PGP passphrases, shared<br/>secret passphrases are stored on your computer.<br/>This presents a potential security lisk.</li> </ul> |   |
|                 | < Back Next > Cancel                                                                                                    |   |

Avançar.

7. Selecione Sim e clique em Avançar. Quando você adiciona um novo host ou sub-rede, ele permite que você acesse redes privadas depois que sua conexão é

| Add Host V | izard                                                                                                    | × |
|------------|----------------------------------------------------------------------------------------------------|---|
|            | <ul> <li>You have now created a new secure gateway host list entry.</li> <li>To be now created a new secure gateway host list entry.</li> <li>To pow writh the data host or subnet entry now?</li> <li>Image: Secure and the secure gateway host list entry.</li> <li>The secure host or subnet associated with this gateway.</li> <li>The Secure and host or subnet associated with this gateway.</li> <li>The Secure and host or subnet associated with this gateway.</li> </ul> |   |
| protegida. | < Back Next > Cancel                                                                                                    |   |

8. Selecione Sub-rede e clique em

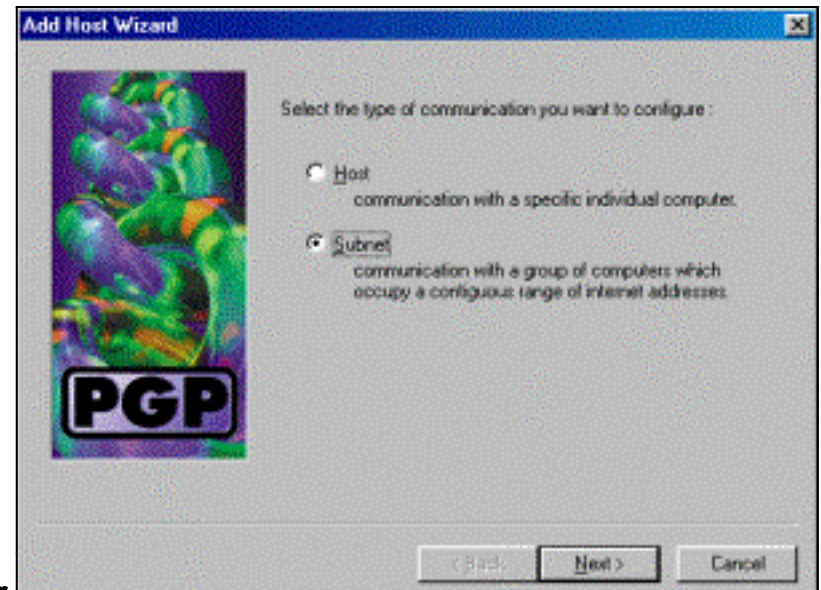

Avançar.

9. Escolha **Permitir comunicações inseguras** e clique em **Avançar**.O VPN 3000 Concentrator lida com a segurança da conexão, não com o software cliente

| Add Host Wizard |                                                                                                    |
|-----------------|----------------------------------------------------------------------------------------------------|
|                 | An entry in the host list can indicate that you want to enforce<br>secure communication for the specified computer(s) or that you<br>want to allow insecure communications with them. |
|                 | For the new entry that you are creating now, select the desired type of communication :                                                                                               |
|                 | C Enforce geoure communications                                                                                                    |
|                 | Alow insecure communications                                                                                                    |
| PGP             |                                                                                                    |
|                 |                                                                                                    |
|                 | <back next=""> Cancel</back>                                                                                                    |

10. Insira um nome descritivo para identificar exclusivamente as redes às quais você se

|     | Enter a descriptive name for the subnet with which you want to<br>communicate.<br>For example, you could use a name like "Departmental LAN" |
|-----|----------------------------------------------------------------------------------------------------|
| PGP | Corporate Internal Network                                                                                                    |
|     | < <u>B</u> ack Next> Cancel                                                                                                    |

conecta e clique em Avançar.

11. Digite o número da rede e a máscara de sub-rede da rede atrás do VPN 3000 Concentrator

| Add Hast Wizard | Enter the interne<br>the subnet with v | t Protocol (IP) address and the subnet mask of which you want to communicate. | × |
|-----------------|----------------------------------------|-------------------------------------------------------------------------------|---|
| PGP             | (P Address :<br>Subnet Mask :          | 10.10.0.0                                                                     |   |
|                 |                                        | < <u>B</u> ack <u>N</u> ext > Cancel                                          |   |

e clique em Next.

12. Se houver mais redes internas, escolha Sim. Caso contrário, escolha Não e clique em

|          | Add Host Wizard            | × |
|----------|----------------------------|---|
|          | <image/>                   |   |
| Avancar. | < <u>Back</u> Next> Cancel |   |

### Configure o Cisco VPN 3000 Concentrator para aceitar conexões do Network Associates PGP Client

Use este procedimento para configurar o Cisco VPN 3000 Concentrator para aceitar conexões de um Network Associates PGP Client:

- 1. Selecione Configuration > Tunneling and Security > IPSec > IKE Proposal.
- 2. Ative a proposta **IKE-3DES-SHA-DSA** selecionando-a na coluna Propostas inativas. Em seguida, clique no botão **Ativar** e clique no botão **Salvar necessário**.
- 3. Selectione Configuration > Policy Management > Traffic Management > SAs.
- 4. Clique em Add.
- Deixe todos, exceto estes campos, em suas configurações padrão: Nome SA: Crie um nome exclusivo para identificar isso. Certificado digital: Escolha o certificado de identificação do servidor instalado. Proposta de IKE: Selecione IKE-3DES-SHA-DSA.
- 6. Clique em Add.
- 7. Selecione **Configuration > User Management > Groups**, clique em **Add Group** e configure estes campos:**Observação:** se todos os seus usuários forem clientes PGP, você poderá usar

o Grupo Base (**Configuração > Gerenciamento de Usuário > Grupo Base**) em vez de criar novos grupos. Em caso afirmativo, ignore as etapas para a guia Identidade e conclua as etapas 1 e 2 somente para a guia IPSec.Na guia Identidade, insira estas informações:**Nome do grupo:** Digite um nome exclusivo. (Esse nome de grupo deve ser igual ao campo OU no certificado digital do cliente PGP.)**Senha:** Digite a senha para o grupo.Na guia IPSec, insira estas informações:**Autenticação:** Defina como **Nenhum.Configuração do modo:** Desmarque isso.

- 8. Clique em Add.
- 9. Salve conforme necessário.

### Informações Relacionadas

- Página de suporte do Cisco VPN 3000 Series Concentrator
- Página de suporte do IPSec
- Download do software VPN (apenas clientes registrados)
- <u>Suporte Técnico Cisco Systems</u>